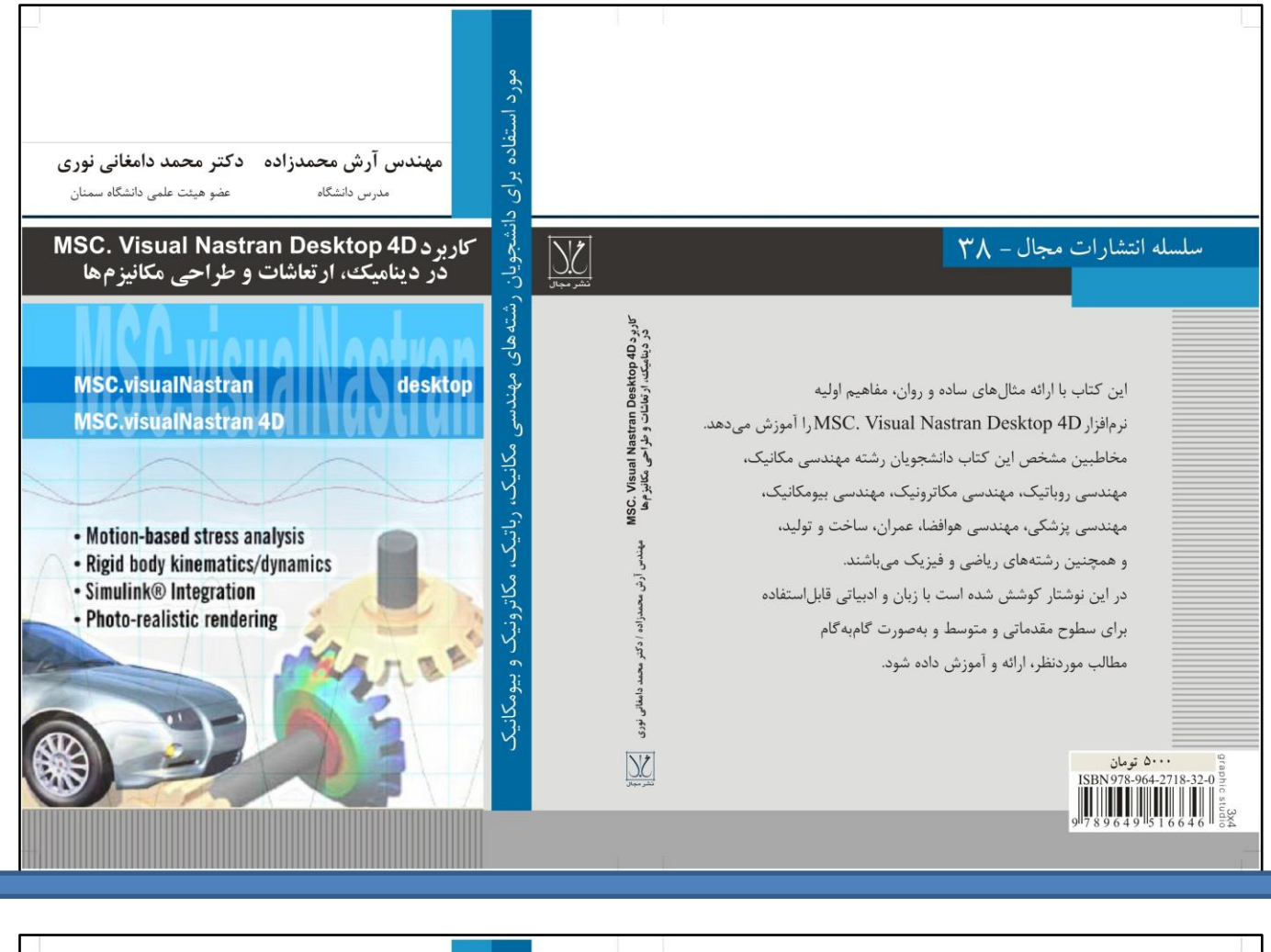

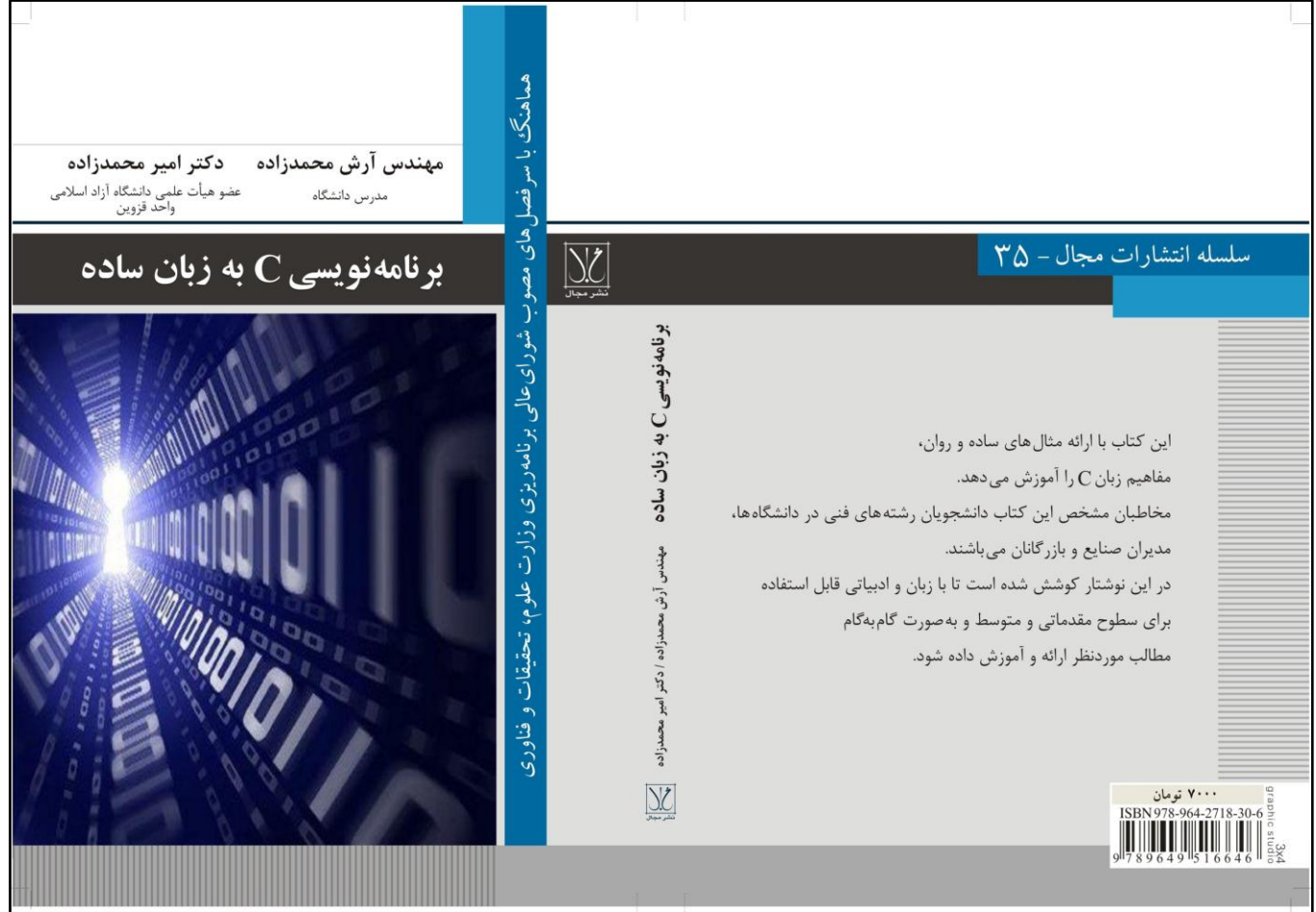

نشر مجال: تهران- خیابان انقلاب- خیابان بهار جنوبی- مجتمع اداری تجاری بهار- طبقه سوم تجاری- واحد ۴۸۱ تلفن همراه: ۰۹۱۲۳۱۲۳۴۶۶ - تلفن: ۷۷۶۱۵۸۴۲ - دورنگار: ۷۷۶۱۷۳۵۴

#### مدیریت: ۰۹۱۲۲۰۱۳۰۲۲ (دکتر فولادی نسب)

## www.ArashMohammadzadeh.blogfa.com

# MSC ADAMS 2012

راهنمای نصب

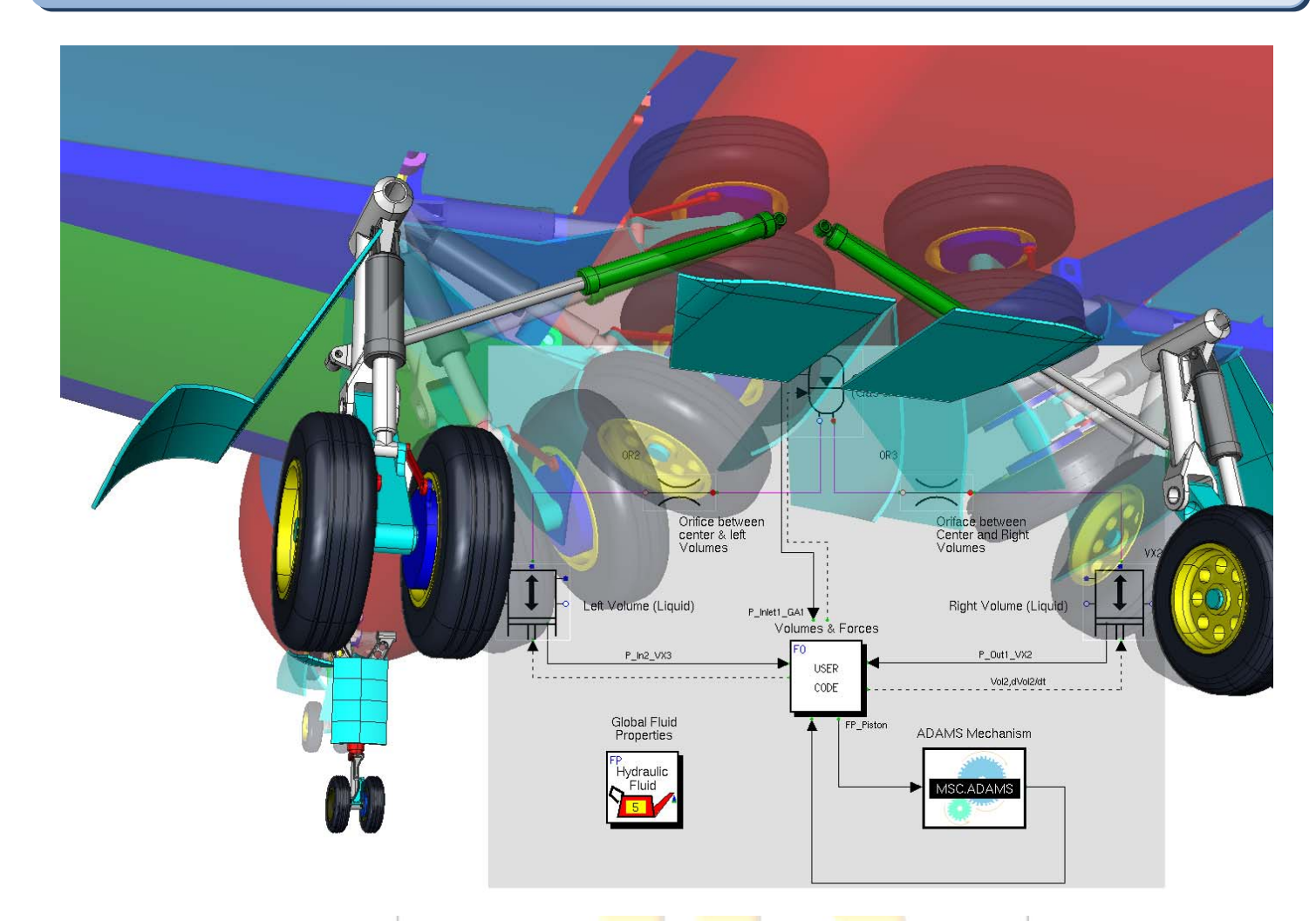

نرم افزار Adams به طور گسترده جهت پویا نمایی چند سطحی و نمایش حرکت اجسام به صورت سه بعدی و تجزیه و تحلیل آنها مورد استفاده قرار می گیرد. این نرم افزار به مهندسین کمک می کند تا به مطالعه و پویا شناسی قطعات متحرک بپردازند. همچنین چگونگی نیروهای بار و نیروهای توزیع شده در سراسر سیستمهای مکانیکی را به منظور بهبود و بهینه سازی عملکرد محصولات خود بررسی کنند. آدامز با دارا بودن دینامیک چند سطحی نرم افزار را قادر می سازد تا مهندسین نمونه مجازی از سیستم های مکانیکی را در کسری از زمان و هزینه مورد نیاز برای ساخت فیزیکی و آزمون به راحتی ایجاد و آزمایش کنند. بر خلاف اکثر ابزارهای CAD موجود، آدامز فیزیک واقعی و به طور همزمان حل معادلات سینماتیک، آمار، شبه استاتیک و دینامیک را در برمی گیرد. ماژول های اختیاری ای که با آدامز در دسترس است اجازه می دهد تا کاربران با استفاده از اجرای مکانیکی، پنوماتیک، هیدرولیک، الکترونیک، و کنترل سیستم های فن آوری برای ساخت و آزمایش نمونه های مجازی اولیه که به محاسبه دقیق برای تعاملات بین این زیر سیستم های فن آوری برای ساخت و آزمایش نمونه های مجازی اولیه که www.ArashMohammadzadeh.blogfa.com

لطفا پیش از نصب نرم افزار نکات زیر را رعایت فرمایید:

- ابتدا ارتباط سيستم خود را با اينترنت را قطع نماييد.
- در سیستم عامل های ویستا و ۷ ابتدا فایل UAC Disable.reg را از پوشه JB-TEAM! اجرا کرده کلید Yes را بزنید. سیس یکبار سیستم خود را ریستارت کنید.
  - همچنین تا پایان مراحل نصب و فعال سازی آنتی ویروس و فایروال سیستم خود را خاموش کنید.

### راهنمای نصب نرم افزار:

- ۱. ابتدا پوشه FlexIm را از داخل پوشه JB-TEAM! در داخل درایو C خود کپی کنید.
  - ۲. سپس از داخل آن ( C:\FlexIm ) فایل JB-Activator.exe را اجرا کنید.
- ۳. مطابق تصویر زیر زمانی ک<mark>ه پنجره باز شد حرف Y را تایپ</mark> کر<mark>د</mark>ه و از روی کیبورد کلید Enter را بزنید.

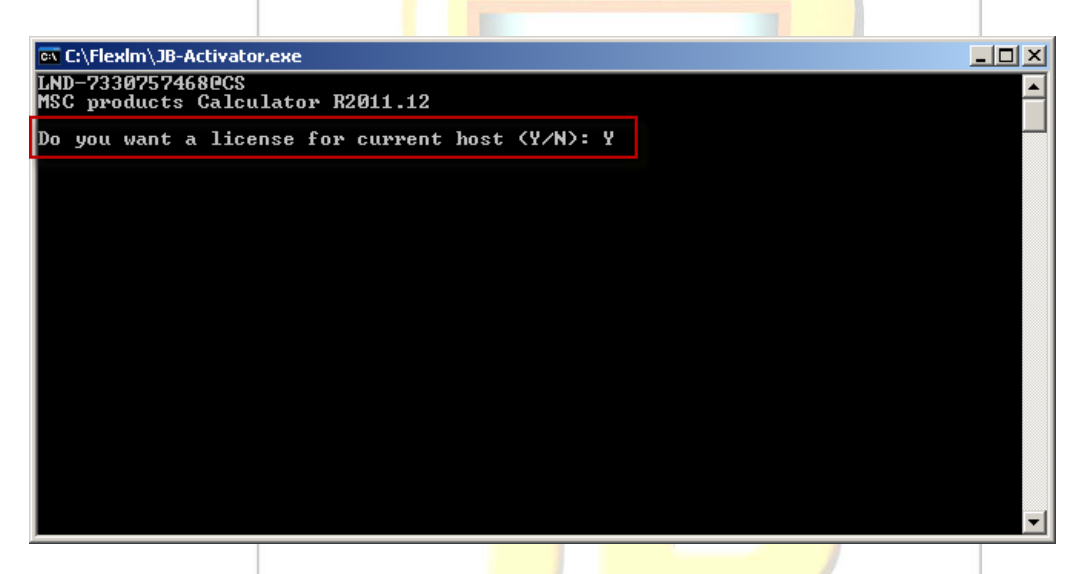

سپس مطابق تصویر زیر مشاهده خواهید کرد که پنجره زیر نمایان خواهد شد و همچنین یک فایل به نام license.dat در همان مسیر ( C:\FlexIm ) ساخته خواهد شد. در انتها پنجره را ببندید.

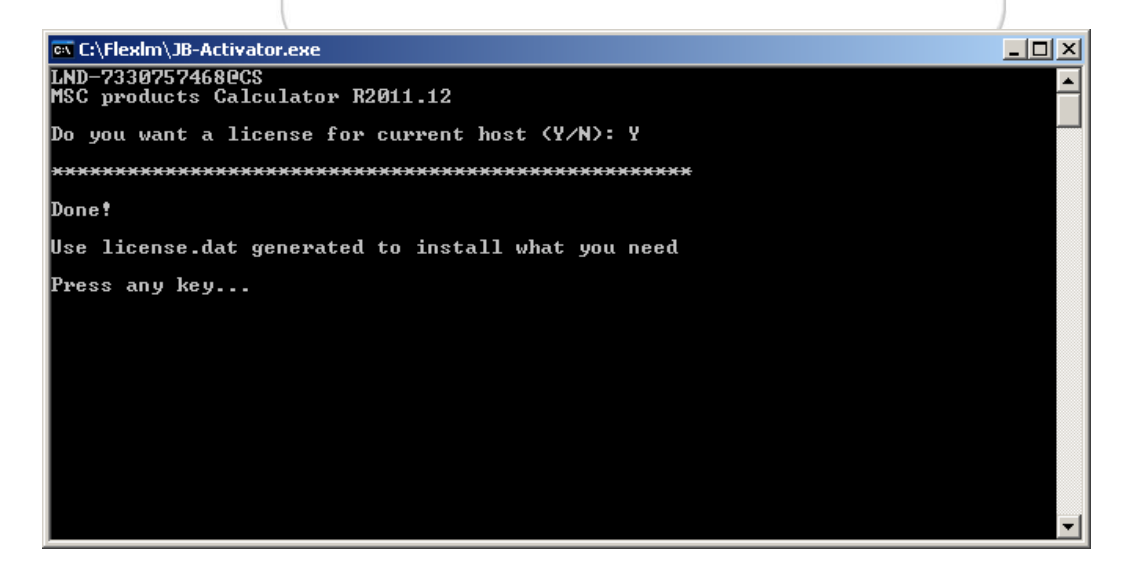

tel: 09363090068

www.ArashMohammadzadeh.blogfa.com را اجرا کنید. MSC Licensing 11.9.exe با کنون از داخل دیسک فایل.

- ۵. مراحل نصب را با انتخاب گزینه New Installation پیش بروید.
- ۶. هنگامی که مطابق تصویر زیر به پنجره لایسنس رسیدید مطابق تصویر زیر کلید Browse را بزنید. سپس فایل license.dat ساخته شده در مرحله ۳ را از مسیر C:\FlexIm\license.dat انتخاب کرده و کلید Open را بزنید.

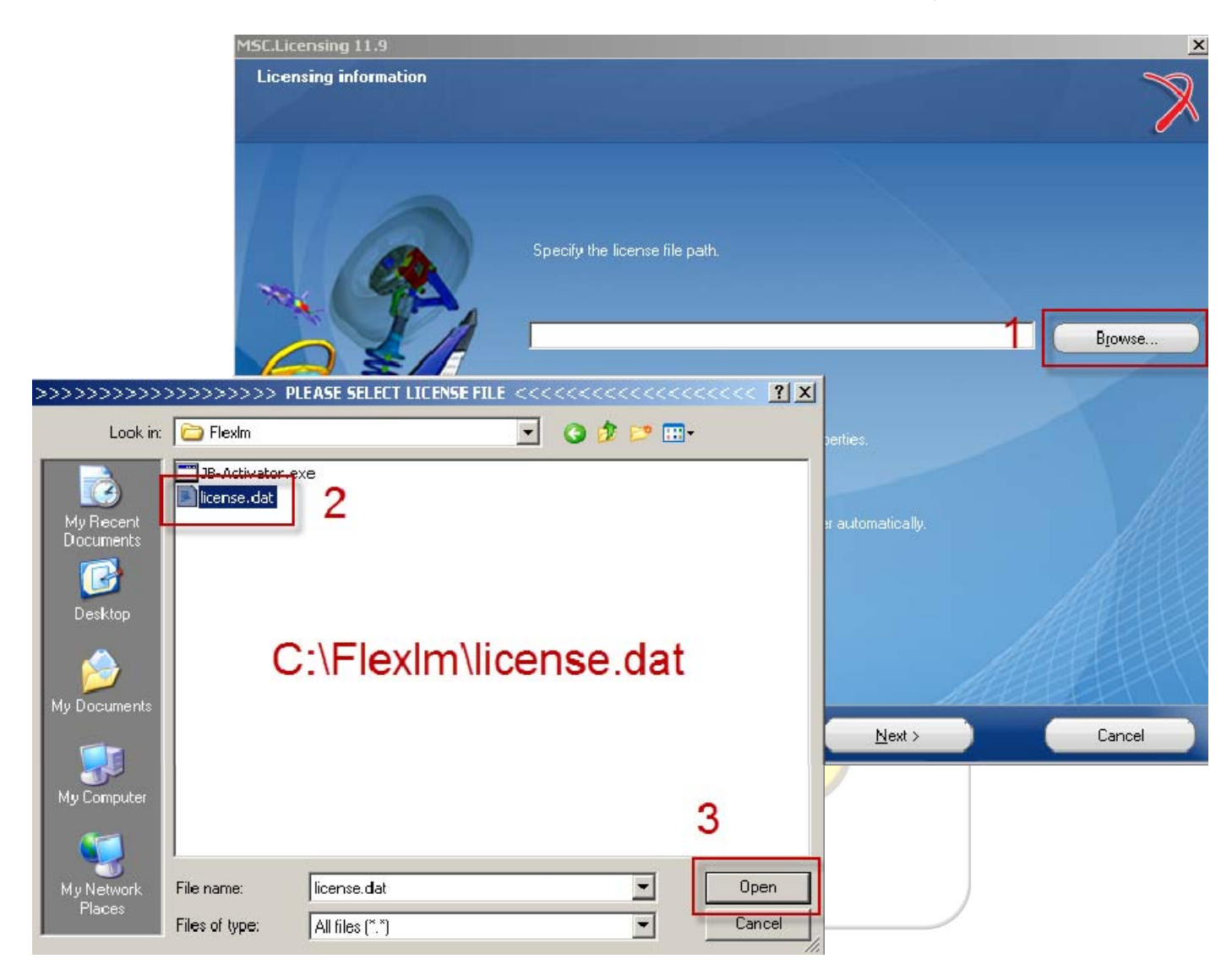

سپس کلید Next را بزنید. دوباره کلید Next را بزنید. زمانی که برنامه نصب شد و پیغام زیر را مشاهده نمودید کلید OK را بزنید.

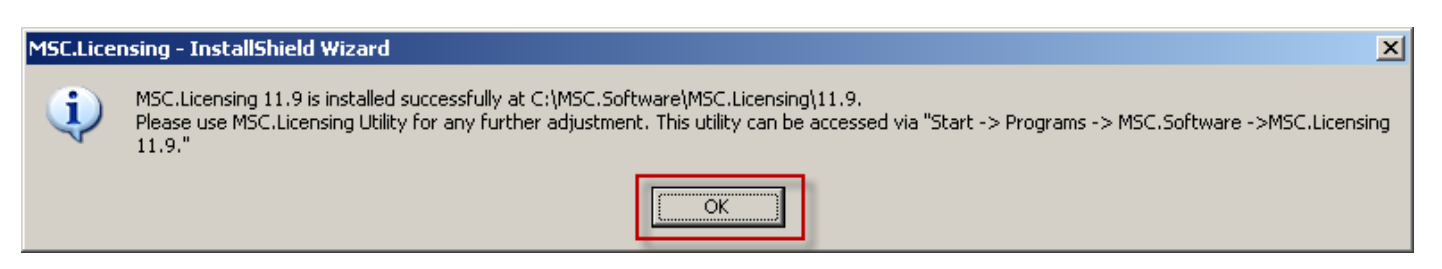

γ. کلید Finish را زده و سیستم خود را ریستارت نمایید.

## tel: 09363090068

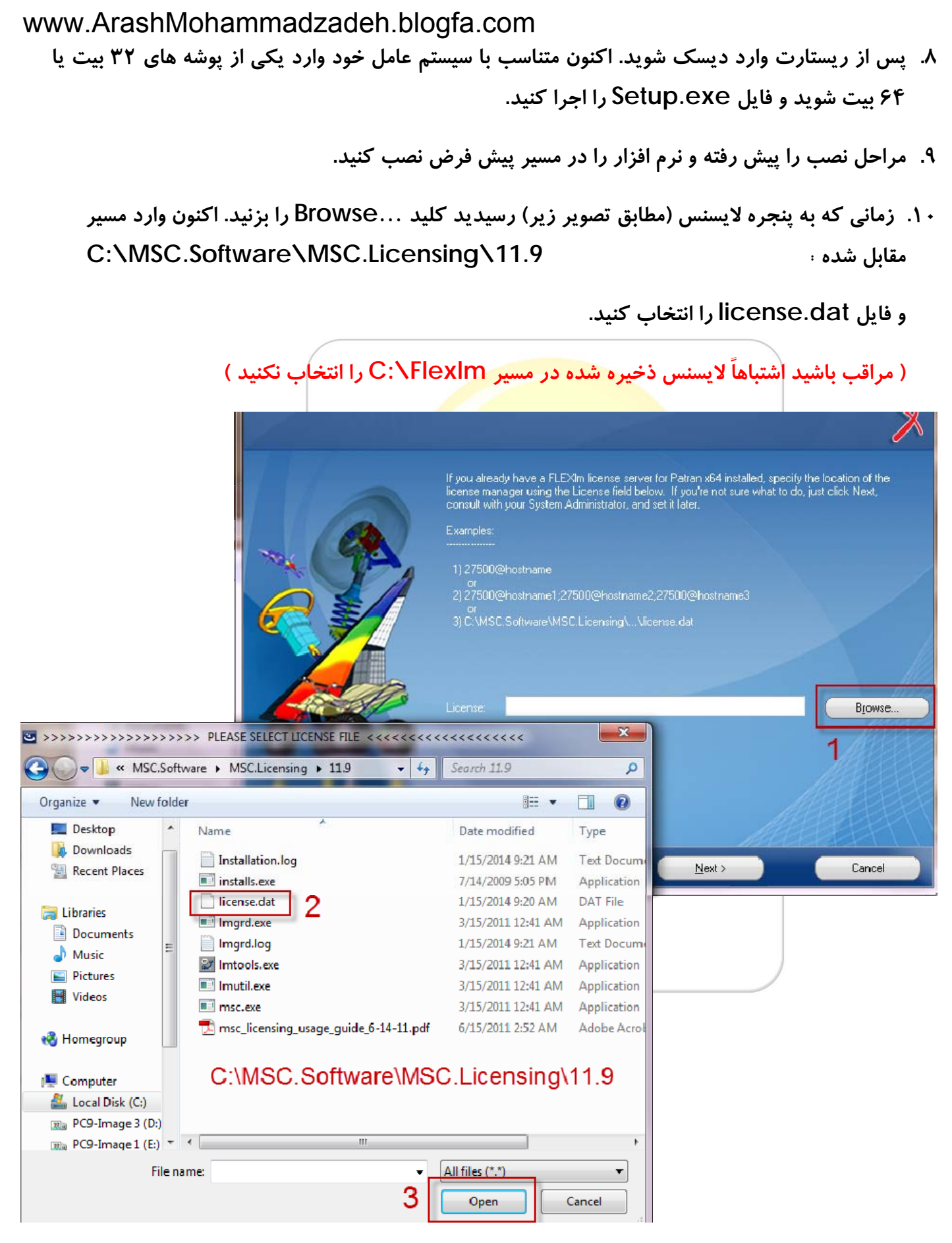

سپس کلید Next را زده و اگر پیغام ...Next (C:\FlexIm\licesne.dat) either (C:\FlexIm\licesne.dat) مایان شد کلید Yes را بزنید.

www.ArashMohammadzadeh.blogfa.com ۱۱.سیس تمامی مراحل نصب را تایید کرده و تا انتها بدون تغییر تنظیمات پیش بروید.

ویندوز خود و از مسیر زیر Start Menu ویندوز خود و از مسیر زیر MSC.Licensing Utility دا اجرا فرمایید:

All Programs > MSC.Software > MSC.Licensing 11.9 > MSC.Licensing Utility

| All Programs 🕨                                  |                                          |                                                                                                    |
|-------------------------------------------------|------------------------------------------|----------------------------------------------------------------------------------------------------|
|                                                 |                                          | MSC.Licensing 11.9 • 📴 MSC.Licensing Utility                                                                                                    |
| 🍠 Start 🏾 🏉 👹 🖬 🧧                               | MSC.Software                             | ,                                                                                                    |
| Start Servel را بزن                             | شويد. اکنون کليد                         | ۱۱. سپس مطابق تصویر زیر وارد تب Start/Stop/Reread                                                                                                    |
|                                                 |                                          | سپس کلید ReRead License File را بزنید.                                                                                                    |
| LMTOOLS by Flexera Sof                          | tware, Inc.                              |                                                                                                    |
| File Edit Mode Help<br>Service/License File Sys | iem Settings Utilitie <mark>s</mark> Sta | art/Stop/Reread server Status Server Diags Config Services Borrowing                                                                                      |
|                                                 | FLEXnet                                  | t license services installed on this computer                                                                                                    |
|                                                 | MSC.Lie                                  | censing_11.9                                                                                                    |
| 2<br>                                           | Start Server                             | Stop Server ReRead License File 3<br>Force Server Shutdown<br>NOTE: This box must be checked to shut down a license server<br>when licenses are borrowed. |
| Reread Server License                           | File Completed                           |                                                                                                    |

اکنون می توانید نرم افزار را اجرا کنید.

توجه داشته باشید که هیچگاه نرم افزار آپدیت و یا رجیستر آنلاین نظرین tel: 093630900